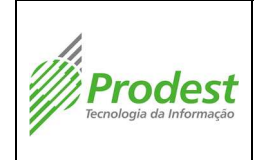

### 1. Controle de Revisões

| Data      | Número | Descrição | Revisor       |
|-----------|--------|-----------|---------------|
| 27/3/2014 | 00     | Inicial   | Allan Bezerra |
|           |        |           |               |

### 2. Objetivo

O objetivo deste procedimento operacional padrão é padronizar a execução das tarefas de abertura e categorização de SAs, garantindo resultados mais uniformes possíveis e diminuindo erros.

### 3. Campo de aplicação

A tabela a seguir identifica a área, processo e atividade em que este procedimento deve ser executado.

| Área  | Cód. Processo | Nome do Processo                           | Atividade              |
|-------|---------------|--------------------------------------------|------------------------|
| SGHDK | 9.1           | Administrar solicitações de<br>atendimento | Abrir e Categorizar SA |

### 4. Referências

PQ-DITEC-001 – Atendimento de Requisições

PQ-DITEC-002 – Atendimento de Incidentes

IQ-GEOPE-002 – Registro de Requisição e Incidente

PS-DIREX-005 - Fornecimento de Dados Custodiados ou Tratados pelo Prodest

### 5. Termos e siglas

| Termo/Sigla                    | Descrição                                                                                                    |
|--------------------------------|----------------------------------------------------------------------------------------------------|
| SGHDK                          | Subgerência de HELP-DESK                                                                                                    |
| SA                             | Solicitação de atendimento                                                                                                    |
| OUTLOOK                        | Ferramenta para gerência de correio eletrônico da Microsoft                                                                                                    |
| WORD                           | Editor de texto do Microsoft Office                                                                                                    |
| Microsoft<br>Office            | Suíte de aplicativos para escritório que contém programas como<br>processador de texto, planilha de cálculo, banco de dados, apresentação<br>gráfica e gerenciador de tarefas, de e-mails e contatos. |
| CA-SERVICE-<br>DESK<br>Manager | Ferramenta para gerência e abertura de SAs e incidentes                                                                                                    |

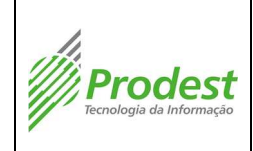

| Árvore de<br>categorias | Estrutura de categorias de solicitações e problemas previamente cadastradas no CA-SERVICEDESK Manager, e relacionadas aos grupos tratadores. |
|-------------------------|----------------------------------------------------------------------------------------------------|
| Banco de                | São coleções organizadas de dados que permitem realizar associações e                                                                        |
| Dados                   | acessar informações de forma estruturada                                                                                                    |
| Máquina                 | máquina, implementada através de <i>software</i> , que executa programas como                                                                |
| Virtual                 | um computador real, também chamado de processo de virtualização.                                                                             |
| Regras de               | É um conjunto de instruções operacionais programadas diretamente no                                                                          |
| Firewal                 | Hardware de um equipamento eletrônico.                                                                                                    |
| IMAIL                   | Sistema de correio eletrônico da propriedade do Prodest. Permite acesso webmail à caixa postal do usuário.                                   |

# 6. Recursos Necessários

- a. Materiais
  - i. Acesso a internet.
  - ii. Acesso à rede PRODEST
  - iii. Telefone.
  - iv. OUTLOOK
  - v. CA-SERVICE-DESK Manager
  - vi. Microsoft WORD

### b. Financeiros

i. Não se aplica

### c. Humanos

i. Técnico de TI

# 7. Cuidados Especiais

### a. Operacionais

- i. Certificar se o solicitante está autorizado a requisitar abertura de SA Incluindo acesso a dados sigilosos.
- ii. Certificar, em caso de abertura de solicitações que requerem informações especificas, que as mesmas estejam completas

### b. Meio Ambiente

i. Não se aplica

### c. Saúde e Segurança do Trabalho

- i. Atender à legislação trabalhista vigente no país, e cumprir as regras de Segurança do Trabalho afim de que sejam prevenidos acidentes.
- ii. Manter postura ergonômica correta ao executar os passos da atividade.

### 8. Resultados Esperados

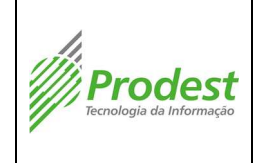

Realizar a abertura e categorização de SAs, garantindo o escalonamento para a equipe de tratadores correta.

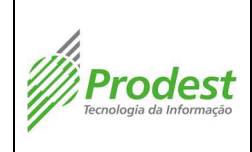

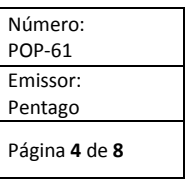

# 9. Procedimento Operacional

| Passo | Descrição                                                                                                    | Quem<br>executa o<br>passo | Desvio                                                                                                    | Ação Necessária                                                                                                    |
|-------|----------------------------------------------------------------------------------------------------|----------------------------|----------------------------------------------------------------------------------------------------|----------------------------------------------------------------------------------------------------|
| 1     | Receber a solicitação via e-mail                                                                                                    | Técnico de<br>TI           |                                                                                                    |                                                                                                    |
| 2     | Verificar e identificar o tipo de problema ou solicitação                                                                                                    | Técnico de<br>Tl           | Caso seja problema da<br>aplicação IMAIL                                                                                                    | Executar o POP-57 - Diagnóstico<br>de problema da aplicação IMAIL                                                                                                    |
| 2     | <ul> <li>Verificar se o solicitante está autorizado a efetuar esse tipo de solicitação e se a mesma é referente a dados sigilosos:</li> <li>1. Consultar as listas de usuários autorizados/responsáveis por órgãos ou VLANs;</li> <li>2. Consultar as listas dos órgãos de usuários autorizados para abortura do SAs;</li> </ul>                               | Técnico de                 | Caso o solicitante ou o órgão<br>não for autorizado para<br>abertura de SAs<br>Caso o solicitante não for<br>autorizado/responsáveis por<br>órgãos ou VLANs. (não consta<br>na lista) | Responder (Por e-mail ou<br>telefone) que o solicitante deve<br>encaminhar o pedido a um<br>responsável autorizado pelo<br>órgão para abertura de SAs.                                                                                          |
| 5     | <ol> <li>Consultar o documento PS–DIREX-005 (Fornecimento de<br/>Dados Custodiados ou Tratados pelo Prodest) para verificar<br/>se a Solicitação se enquadra na classe de dados sigilosos;</li> <li>Em caso de dados sigilosos, acessar o perfil do usuário<br/>no CA-SERVICEDESK Manager e verificar o campo referente<br/>À autorização do mesmo.</li> </ol> | ТІ                         | Caso o solicitante não for<br>autorizado para acesso a<br>dados sigilosos                                                                                                    | Solicitar que o usuário<br>encaminhe, via ofício,<br>autorização para acesso a dados<br>sigilosos do órgão (Ver PS–<br>DIREX-005 – Fornecimento de<br>Dados Custodiados ou Tratados<br>pelo Prodest, Anexo II –<br>Designação de Representante) |

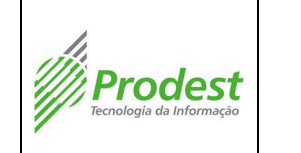

# Abrir e Categorizar SA

| Número:<br>POP-61           |  |
|-----------------------------|--|
| Emissor:                    |  |
| Pentago                     |  |
| Página <b>5</b> de <b>8</b> |  |

|   | ervice Desk Mar                                                                      | nager                                                                                                    |                  |                                                 | . Concluída esta etapa, o usuário<br>poderá realizar o pedido de SA.                                                                                                    |
|---|--------------------------------------------------------------------------------------|----------------------------------------------------------------------------------------------------|------------------|-------------------------------------------------|----------------------------------------------------------------------------------------------------|
|   | Perfil resumido                                                                      | <u>C</u> onhecimento                                                                                                    |                  |                                                 |                                                                                                    |
|   | r▼ <u>P</u> esquisar▼ .                                                              | Janela ▼ Ajuda ▼                                                                                                    |                  |                                                 |                                                                                                    |
|   | PRODEST                                                                              | Informações de contato de Vitor Zamprogno Amancio P                                                                                                    | •                |                                                 |                                                                                                    |
|   | ES A                                                                                 | USUAITO<br>Tipo de serviço Partição de dados                                                                                                    |                  |                                                 |                                                                                                    |
|   | e solicitações<br>e incidentes ≡                                                     | Telefone         Fax           (27) 3334-7690         7691/7729                                                                                                    |                  |                                                 |                                                                                                    |
|   | e problemas                                                                          | Endereço de email                                                                                                    |                  |                                                 |                                                                                                    |
|   | a requisição de                                                                      | Local<br>Tribunal de Contas do ES                                                                                                    |                  |                                                 |                                                                                                    |
|   | rganização                                                                           | Endereço                                                                                                    |                  |                                                 |                                                                                                    |
|   | e solicitações                                                                       | Observações do contato<br>Responsável autorizado a retirada de dados e/ou informações pertencentes ao órgao<br>Oficio № 078/2014<br>Vigência 01/01/2014 a 31/12/2014 |                  |                                                 |                                                                                                    |
| 4 | Caso a solicit<br>Virtual ou Reg<br>Verificar se o f<br>– está de aco<br>preenchido. | ação é referente a Banco de Dados, Máquina<br>ras de Firewall,<br>formulário correspondente – em anexo ao e-mail<br>ordo com a versão homologada e devidamente       | Técnico de<br>Tl | Se a versão do formulário não<br>é a homologada | Enviar o formulário com a versão<br>homologada para o usuário<br>Informar ao usuário sobre o<br>problema da versão do<br>formulário.<br>Solicitar que o mesmo preencha<br>o formulário e reenvie para<br>abertura da SA. |

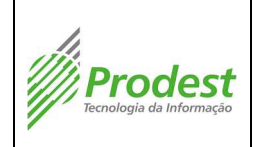

| Número:                     |
|-----------------------------|
| POP-01                      |
| Emissor:                    |
| Pentago                     |
| Página <b>6</b> de <b>8</b> |

|   |                                                                                                    |                  | Se o formulário estiver<br>preenchido incorretamente.<br>(Ver PS–DIREX-005 –<br>Fornecimento de Dados<br>Custodiados ou Tratados pelo<br>Prodest, item 5.7, que<br>descreve os campos do<br>formulário) | Informar ao usuário que efetue a<br>correção e reenvie o formulário. |
|---|----------------------------------------------------------------------------------------------------|------------------|----------------------------------------------------------------------------------------------------|----------------------------------------------------------------------|
| 7 | <ul> <li>Efetuar a abertura de SA:</li> <li>Acessar o perfil do usuário, no CA-SERVICEDESK Manager</li> <li>Assinalar o mesmo como requisitante</li> <li>Assinalar também como usuário final afetado</li> <li>Categorizar, de acordo com a "árvore de categorias".</li> <li>Conferir o grupo resultante da categorização</li> <li>Elaborar descrição do problema/pedido no campo Resumo</li> <li>Informar a descrição completa do problema/pedido</li> <li>Salvar a SA.</li> </ul> | Técnico de<br>Tl | Se grupo vinculado à categoria<br>do chamado não corresponder<br>à realidade.                                                                                                    | O atendente insere o grupo<br>correto no campo<br>correspondente     |

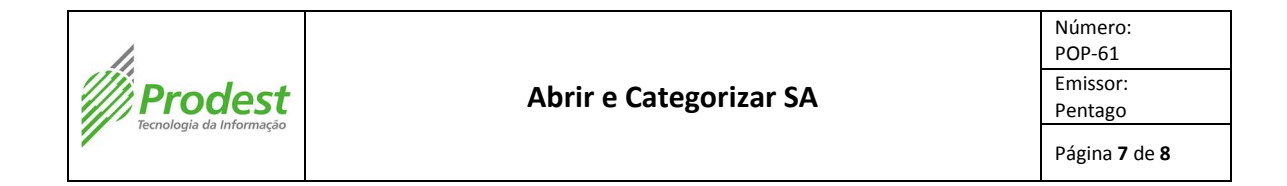

| Criar solicitação 58441 - CA Service Desk Manager - Windows Internet Explorer | a 8 🛋 🗙                                                                                         |  |
|-------------------------------------------------------------------------------|-------------------------------------------------------------------------------------------------|--|
| Inter/atministic.esgeodol?Asid/Itml/popug/Same-Met190908_0015=3+popus1pe=1    |                                                                                                 |  |
| ProdestCA Service Desk Manager                                                | Selicitada                                                                                      |  |
|                                                                               | Allan Domingos Silva Bezerra no sotema: PRODEST, Eletuar Jogolf (Fechar Janels                  |  |
| <u>Arquivo * Exibir * Afividades * Janela * Ajuda *</u>                       |                                                                                                 |  |
| Criar solicitação 58441                                                       | Salvar Solicitação<br>Salvar Char (cidante Cascelar(5) Redefinir Perfil resumido Usar modela(0) |  |
| Inguilino: PRODEST +                                                          |                                                                                                 |  |
|                                                                               | (22) (22)                                                                                       |  |
| Solicitante * (1)     Usuário final afetado * (1)     R Área de solicitação   | * (10) Status * (10) Prioridade * Emitir fature                                                 |  |
| Vitor Zamprogno Amani Vitor Zamprogno Amani Banco De Dedos-Recup              | Aberto Nentuma •                                                                                |  |
| Detailes                                                                      |                                                                                                 |  |
| Allan Dominoos Silva Bezerra                                                  | SCDRA                                                                                           |  |
| Gravidade Urgência                                                            | Impacto Ativo?                                                                                  |  |
| vazio- • vazio- •                                                             | Nenhum + SIM                                                                                    |  |
| 1D de cobrança 🔲 Data/hora do retorno de chamado                              | Prazo Código de resolução (TO) E Método de resolução (TO)                                       |  |
| evezios •                                                                     |                                                                                                 |  |
| El Mudança (T)<br>El Causado por requisição de mudança (T)                    | Ticket de sistema externo                                                                       |  |
| 🔺 informações resumidas                                                       |                                                                                                 |  |
| Resumu Verificação ortegráfica                                                | Timer                                                                                           |  |
| dump to baros do TC - envier sia CD                                           | 00.05:13                                                                                        |  |
| Descrição Verificação orlográfica Pesquisar conhecimento                      |                                                                                                 |  |
| Efetuar dump do banco do TEES e envier via od                                 | <i>x</i> .                                                                                      |  |
| Data/hora da abertura Última modificação em                                   | Data/hora da resolução     Data/hora de fechamento                                              |  |
| 14/04/2014 15:22:50                                                           |                                                                                                 |  |
|                                                                               |                                                                                                 |  |
|                                                                               | 🔯 🕒 internet   Mada Pretegido: Desativada 🦷 👻 🔍 100% 📼                                          |  |
| 🚱 🥝 🦉 🚆 🔕 🔍 🕙 🔛 🔛                                                             | 25.28<br>24.704.7014                                                                            |  |
|                                                                               |                                                                                                 |  |
|                                                                               |                                                                                                 |  |
|                                                                               |                                                                                                 |  |
|                                                                               |                                                                                                 |  |
|                                                                               |                                                                                                 |  |
|                                                                               |                                                                                                 |  |
|                                                                               |                                                                                                 |  |

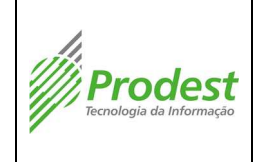

### 10. Observações

- a) A execução da atividade descrita neste Procedimento Operacional é precedida de treinamento adequado para os profissionais designados. Registros de treinamento devem ser mantidos para comprovação de habilidade e competência.
- b) Este Procedimento Operacional é revisado periodicamente num processo de melhoria contínua, visando acompanhar a evolução tecnológica do Prodest.